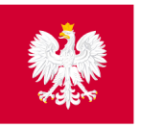

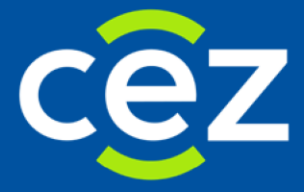

# Podręcznik użytkownika Systemu Elektronicznej Platformy Logowania Ochrony Zdrowia

Centrum e-Zdrowia Warszawa 23.10.2020

## Spis treści

| STRONA STARTOWA                      | 3  |
|--------------------------------------|----|
| LOGOWANIE                            | 4  |
| LOGOWANIE ZA POMOCĄ WĘZŁA KRAJOWEGO  | 4  |
| OPCJE NA STRONIE LOGOWANIA DO e-PLOZ | 7  |
| REJESTRACJA NOWEGO UŻYTKOWNIKA       | 9  |
| ZMIANA DANYCH UŻYTKOWNIKA LUB HASŁA  | 10 |
| POMOC                                | 12 |

### **STRONA STARTOWA**

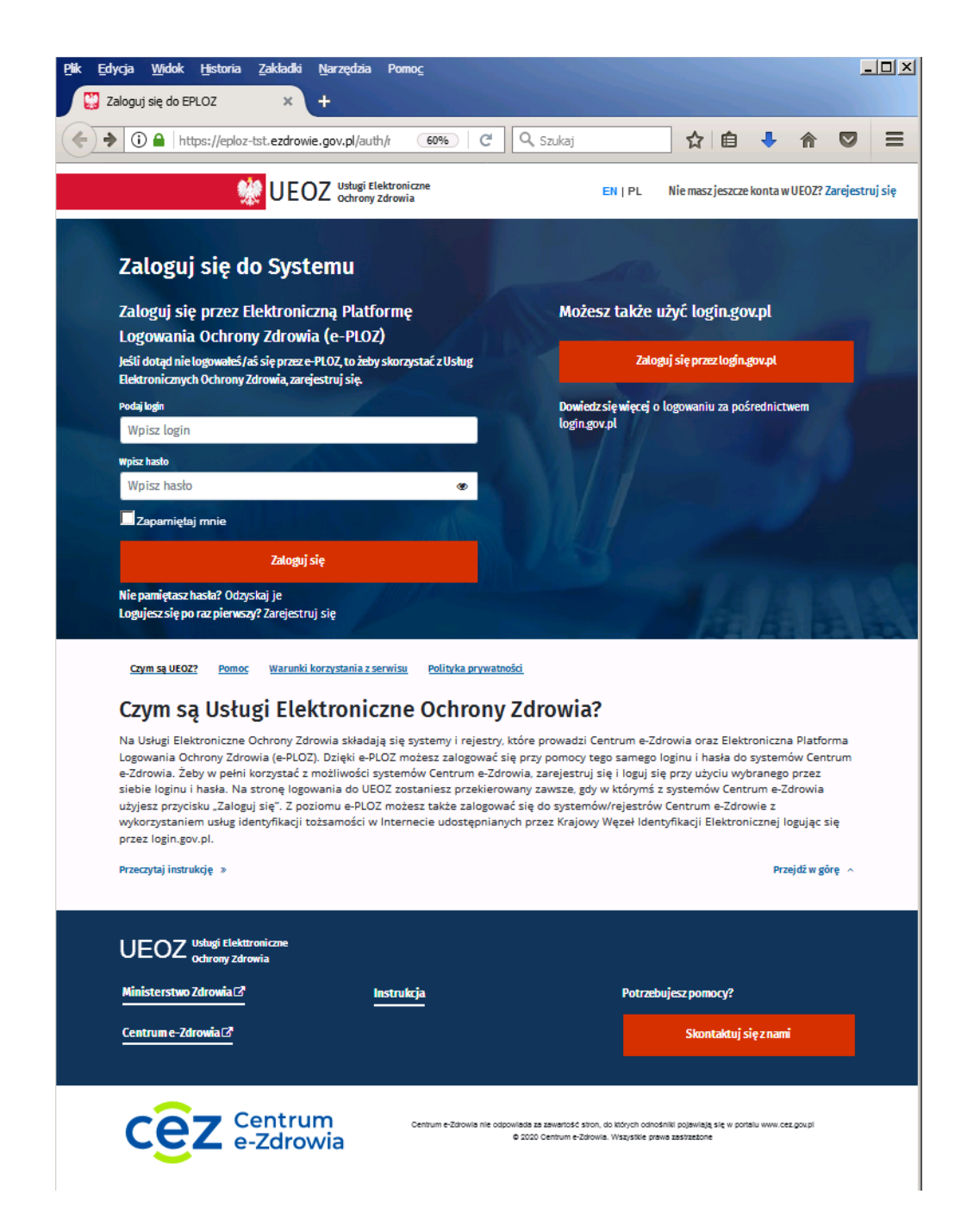

Zaznaczony obszar stanowi stopkę informacyjną strony systemu e-PLOZ

#### LOGOWANIE

| UEOZ Usługi Elektroniczne<br>Ochrony Zdrowia                                                                                      | EN   PL Nie masz jeszcze konta w UEOZ? Zarejestruj się           |
|----------------------------------------------------------------------------------------------------|------------------------------------------------------------------|
| Zaloguj się do Systemu                                                                                                    |                                                                  |
| Zaloguj się przez Elektroniczną Platformę<br>Logowania Ochrony Zdrowia (e-PLOZ)                                                   | Możesz także użyć login.gov.pl                                   |
| Jeśli dotąd nie logowateś/aś się przez e-PLOZ, to żeby skorzystać z<br>usług Systemu Informacji Ochrony Zdrowia, zarejestruj się. | Zaloguj się przez login.gov.pl                                   |
| Podaj login<br>pri_02                                                                                                    | Dowiedz się więcej o logowaniu za pośrednictwem<br>login.gov., ל |
| Wpisz hasto                                                                                                    |                                                                  |
| Zapamiętaj mnie                                                                                                    |                                                                  |
| Zaloguj się<br>Nie pamiętasz hasła? Odzyskaj je                                                                                   |                                                                  |

Centrum e-Zdrowia prowadzi systemy i rejestry, które składają się na Usługi Elektroniczne Ochrony Zdrowia (UEOZ), do których można się zalogować za pomocą Elektronicznej Platformy Logowania Ochrony Zdrowia (e-PLOZ).

Dotychczas system ePLOZ umożliwiał logowanie do systemów/rejestrów Centrum e-Zdrowia za pomocą utworzonego loginu i hasła, obecnie możliwe jest również logowanie z wykorzystaniem usług identyfikacji tożsamości w Internecie udostępnianych przez Krajowy Węzeł Identyfikacji Elektronicznej (login.gov.pl) – po wybraniu opcji Zaloguj się przez login.gov.pl

#### LOGOWANIE ZA POMOCĄ WĘZŁA KRAJOWEGO

Warunkiem zalogowania się za pośrednictwem Węzła Krajowego jest posiadanie konta na e-PLOZ.

Wybierając nowy sposób uwierzytelniania - za pośrednictwem Węzła Krajowego - po kliknięciu opcji Zaloguj się przez login.gov.pl zostaniemy przekierowani na stronę serwisu gov.pl. Wybieramy jedną z 3 udostępnionych w tym serwisie metod logowania (uwierzytelnienia). Do uwierzytelnienia możemy użyć - jeżeli go posiadamy - Profilu Zaufanego. W naszym przykładzie wybieramy Profil Zaufany:

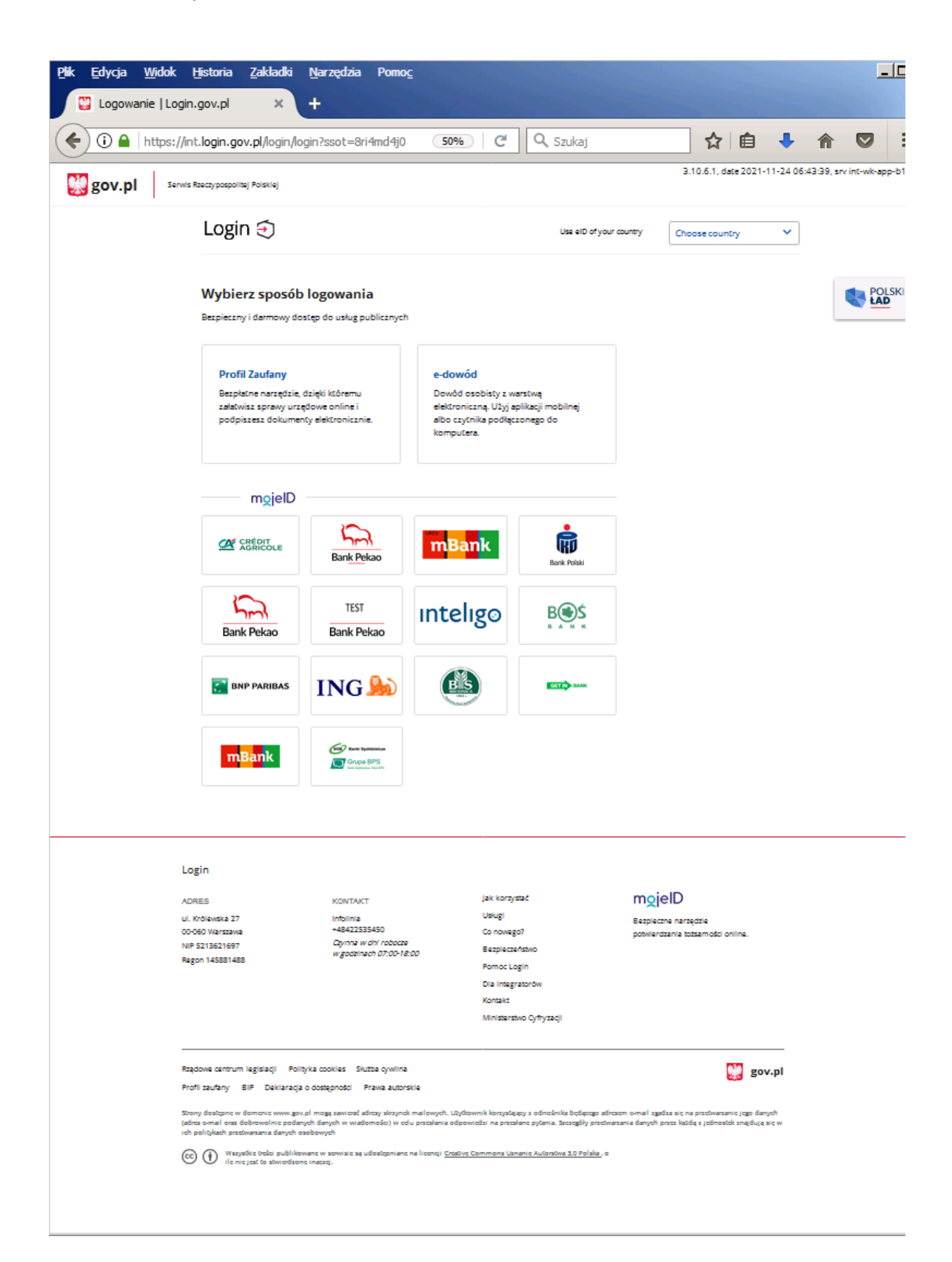

Po wybraniu Profilu Zaufanego pojawi się poniższy ekran. Wpisujemy naszą nazwę użytkownika w Profilu Zaufanym oraz hasło. Zatwierdzamy przyciskiem ZALOGUJ SIĘ:

| L  | ogin 🕤 🛛 Profil Zaufany                                    |     |                           |                             |            |                                                                                                    |
|----|------------------------------------------------------------|-----|---------------------------|-----------------------------|------------|----------------------------------------------------------------------------------------------------|
| z  | aloguj się za pomocą nazwy<br>żytkownika lub adresu e-mail |     | Zaloguj się<br>lub innego | przy pomoc<br>dostawcy      | y banku    |                                                                                                    |
| Na | zwa użytkownika lub adres e-mail<br>iser_csioz_26          |     | Bork Polski               | Milessnam.                  | mBank      |                                                                                                    |
| Ha | Nie pamiętam nazwy użytkownika                             | LUB | Lizzy słę tudzie          | Znvelo                      | Santander  | Transmission and the second second se |
|    | Nie pamiętam hasła<br>ZALOGUJ SIĘ                          |     | Bank Pelkao               | inteligo                    | <b>***</b> | 🕒 e-dowód                                                                                                    |
|    |                                                            |     | Course BPS                | Certyfikat<br>kwalifikowany |            |                                                                                                    |

Na ekranie pojawi się okno z prośbą o potwierdzenie logowania kodem autoryzacyjnym. Kod autoryzacyjny otrzymamy SMS-em na numer telefonu podany przez nas przy zakładaniu Profilu Zaufanego. Po wprowadzeniu kodu klikamy przycisk **POTWIERDŹ**:

| gov.pl | Serwis Rzeczypospolitej Pols | kiej                                                                                                    |
|--------|------------------------------|----------------------------------------------------------------------------------------------------|
|        | Login 🕣                      | Profil Zaufany                                                                                                    |
|        |                              | Potwierdź logowanie Wpisz ponizej kod autoryzacyjny. który wysialiśmy na twój telefon Kod autoryzacyjny z SMS-a nr 1 z dnia 22.10.2020: Wpisz kod      MNULUJ      POTWIERDŹ |

Po kliknięciu przycisku **POTWIERDŹ**, nastąpi przekierowanie na ekran UEOZ z naszymi danymi potwierdzonymi przez Węzeł Krajowy. Wybieramy przycisk **Zapisz**:

| Strona główna » Moje konto |                         |                |  |
|----------------------------|-------------------------|----------------|--|
| Moje konto                 |                         |                |  |
| Podgląd i edycja w         | asnych danych           |                |  |
| lmię *                     | Nazwisko *              | Login *        |  |
| Hermegilda                 | Adligemreh              | tuser_csioz_26 |  |
| E-mail *                   | Powtórz e-mail *        |                |  |
| tuser_csioz_26@csioz.pl    | tuser_csioz_26@csioz.pl |                |  |
| PESEL *                    |                         |                |  |
| 97040117247                |                         |                |  |
| Nie mam numeru PESEL       |                         |                |  |
| * Pola obowiazkowe         |                         |                |  |
|                            |                         |                |  |
|                            |                         | Zapisz         |  |

Po zapoznaniu się z danymi i kliknięciu na przycisk Zapisz, możemy pracować w systemie e-PLOZ.

#### **OPCJE NA STRONIE LOGOWANIA DO e-PLOZ**

Po kliknięciu opcji Nie pamiętasz hasła? Odzyskaj je pojawi się poniższy ekran:

| Potrzebujesz nowego hasła                                                                             | ?                                |                             |                      |
|----------------------------------------------------------------------------------------------------|----------------------------------|-----------------------------|----------------------|
| 1. Podaj e-mail, za pomocą którego się logujesz.                                                      |                                  |                             |                      |
| Wpisz e-mail                                                                                          |                                  |                             |                      |
| <ol> <li>Wyślemy Ci wiadomość z prośbą o potwierdzenie nowego hasł<br/>zmień je na własne.</li> </ol> | a. Będzie to link do zmiany hasł | a. Zaloguj się za pomocą wy | generowanego hasła i |
| 3. Potwierdź, że chcesz zmienić hasło (nie zwlekaj z potwierdzeni                                     | em, bo prośba o potwierdzenie    | szybko traci ważność).      |                      |
|                                                                                                    | Anului                           | Wygeneruj                   | nowe hasło           |

W polu e-mail wpisz adres e-mail przypisany do twojego konta w systemie.

Po wpisaniu prawidłowego adresu e-mail, który został podany przy rejestracji konta zostaniesz przekierowany na stronę logowania i pojawi się poniższy komunikat: *Uwaga! Powinieneś otrzymywać wkrótce pocztę z dalszymi instrukcjami.* 

| UEOZ Usługi Elektroniczne<br>Ochrony Zdrowia                                                                                | EN   PL Nie masz jeszcze konta w UEOZ? Zarejestruj się                      |
|----------------------------------------------------------------------------------------------------|-----------------------------------------------------------------------------|
| Zaloguj się do Systemu                                                                                                    | O Uwagał ×<br>Powinieneś otrzymywać wkrótce pocztę z dalszymi instrukcjami. |
| Zaloguj się przez Elektroniczną Platformę<br>Logowania Ochrony Zdrowia (e-PLOZ)                                             | Możesz także użyć login.gov.pl                                              |
| Jeśli dotąd nie logowałeś/aś się przez e-PLOZ, to żeby skorzy<br>usług Systemu Informacji Ochrony Zdrowia, zarejestruj się. | stać z Zaloguj slę przez login.gov.pl                                       |
| Podaj login                                                                                                    | Dowiedz się więcej o logowaniu za pośrednictwem                             |
| tuser_csioz_26@csioz.pl                                                                                                    | login.gov.pl                                                                |
| Wpisz hasło                                                                                                    |                                                                             |
| Wpisz hasło                                                                                                    |                                                                             |
| Zapamiętaj mnie                                                                                                    |                                                                             |
| Zaloguj się                                                                                                    |                                                                             |
| Nie pamiętasz hasła? Odryskaj je<br>Logujesz się po raz pierwszy? Zarejestruj się                                           |                                                                             |
| Czym są UEO2? Pomoc Warunki korzystania z serwisu P                                                                         | Polityka prywatności                                                        |
| Czym sa Usługi Elektroniczne (                                                                                              | )chrony 7drowia?                                                            |
| czym są usługi Elektroniczne c                                                                                              | Juliony Zurowia:                                                            |

W razie nieotrzymania linku sprawdź czy wpisany adres e-mail był zgodny z adresem przy zakładaniu konta, jeśli tak, kolejno należy sprawdzić czy e-mail z linkiem aktywacyjnym trafił do skrzynki **SPAM**.

Link aktywacyjny zostanie wysłany z adresu logowanie@cez.gov.pl

Po otrzymaniu wiadomości kliknij w przesłany w wiadomości link.

Po kliknięciu linku pojawi się poniższy ekran, na którym będziesz mógł nadać nowe hasło w systemie e-

| UEOZ Usługi Elektroniczne<br>Ochrony Zdrowia |                                                                                                    | EN   PL | Nie masz jeszcze konta w UEOZ? Zarejestruj się |
|----------------------------------------------|----------------------------------------------------------------------------------------------------|---------|------------------------------------------------|
| Strona główna » Nowe hasło                   |                                                                                                    |         |                                                |
| Nowe hasło                                   |                                                                                                    |         |                                                |
|                                              | Wypełnij formularz                                                                                                    |         |                                                |
|                                              | Wpisz hasło 😻<br>Hasło musi składać się z minimum 8 znaków i zawierać przynajmniej jedną dużą<br>Literę, cyfrę oraz znak specjalny. |         |                                                |
|                                              | Powtórz hasło * Powtórz hasło                                                                                                    |         |                                                |
|                                              | * Pola obowiązkowe                                                                                                    |         |                                                |
|                                              | Anuluj                                                                                                    | Zapisz  |                                                |

PLOZ.

#### **REJESTRACJA NOWEGO UŻYTKOWNIKA**

W przypadku gdy jesteś nowym użytkownikiem e-PLOZ skorzystaj z funkcji: *Nie masz jeszcze konta w UEOZ?* **Zarejestruj się** Znajduje się ona na górnej belce w prawym rogu.

Konto możesz również utworzyć korzystając z funkcji na ekranie głównym: *Logujesz się po raz pierwszy?* Zarejestruj się

| UEOZ Usługi Elektroniczne<br>Ochrony Zdrowia                                                                                      | EN J P. Nie masz jeszcze konta w UEOZ? Zarejestruj się |
|----------------------------------------------------------------------------------------------------|--------------------------------------------------------|
| Zaloguj się do Systemu                                                                                                    | 73 - 1 - 1 - 1 - 1 - 1 - 1 - 1 - 1 - 1 -               |
| Zaloguj się przez Elektroniczną Platformę<br>Logowania Ochrony Zdrowia (e-PLOZ)                                                   | Możesz także użyć login.gov.pl                         |
| ješii dotąd nie logowałeś/aś się przez e-PLOZ, to żeby skorzystać z<br>usług Systemu Informacji Ochrony Zdrowia, zarejestruj się. | Zaloguj się przez login.gov.pl                         |
| Podaj login                                                                                                    | Dowiedz się więcej o logowaniu za pośrednictwem        |
| tuser_csioz_26@csioz.pl                                                                                                    | login.gov.pl                                           |
| Wpisz hasło                                                                                                    |                                                        |
| Wpisz hasło 🔹                                                                                                    |                                                        |
| Zapaniętaj mnie                                                                                                    |                                                        |
| Zaloguj się                                                                                                    |                                                        |
| Nie pamiętasz hasła? Odzyskaj je<br>Logujesz się po raz pierwszy? Zarejestruj się                                                 |                                                        |
| Czym są UEOZ? Pomoc Warunki korzustenia z serwisu Polityka prywatności                                                            | <u>d</u>                                               |
| Czym są Usługi Elektroniczne Ochrony Z                                                                                            | Zdrowia?                                               |

Po kliknięciu w przycisk funkcyjny Zarejestruj się pojawi się okno rejestracji:

| UEOZ Ustugi Elektroniczne<br>Ochrony Zdrowia                           |                                                                            |                                                                                                    | EN   PL | Nie masz jeszcze konta w UEOZ? Zarejestruj się |
|------------------------------------------------------------------------|----------------------------------------------------------------------------|----------------------------------------------------------------------------------------------------|---------|------------------------------------------------|
| Strona główna » Utwórz konto                                           |                                                                            |                                                                                                    |         |                                                |
| Utwórz konto                                                           |                                                                            |                                                                                                    |         |                                                |
| Wypełnij formularz                                                     |                                                                            |                                                                                                    |         |                                                |
| tmię *                                                                 | Nazwisko *                                                                 | Login *                                                                                                    |         |                                                |
| Wpisz imię                                                             | Wpisz nazwisko                                                             | Wpisz login                                                                                                    |         |                                                |
| E-mail * Wpisz e-mail Heato * Wpisz hasło PESEL □ Nie mam numeru PESEL | Peortorz e-mail *<br>Powtórz e-mail<br>Peortorz hasto *<br>Powtórz hasto 🗶 | Hado muži skladuc se z minimum 8 zaklovi (zavierac<br>przysajimnej jedną dużą litarę, cytłę oraz zaki specjałny |         |                                                |
| Znam Warunki korzystania z serwisu *                                   | Nie jestem robotem Control.<br>Housed, Neve                                |                                                                                                    |         |                                                |
|                                                                        | Anuluj                                                                     | Zapisz                                                                                                    |         |                                                |

Wszystkie pola z \* to pola obowiązkowe. Należy je wypełnić.

#### ZMIANA DANYCH UŻYTKOWNIKA LUB HASŁA

Jeżeli posiadasz już konto w e-PLOZ i chcesz zmienić swoje dane lub hasło otwórz w przeglądarce stronę <u>https://eploz.ezdrowie.gov.pl</u> i zaloguj się.

| UEOZ Usługi Ele                            | ktroniczne<br>Cdrowia                                                                        | EN   PL Nie masz je:                            | szcze konta w UEOZ? Zarejestruj się |
|--------------------------------------------|----------------------------------------------------------------------------------------------|-------------------------------------------------|-------------------------------------|
| Zaloguj si                                 | ę do Systemu                                                                                 |                                                 |                                     |
| Zaloguj się pr<br>Logowania Od             | zez Elektroniczną Platformę<br>:hrony Zdrowia (e-PLOZ)                                       | Możesz także użyć login.gov.pl                  |                                     |
| Jeśli dotąd nie logo<br>usług Systemu Info | wałeś/aś się przez e-PLOZ, to żeby skorzystać z<br>ırmacji Ochrony Zdrowia, zarejestruj się. | Zaloguj się przez login.gov.pl                  |                                     |
| Podaj login                                |                                                                                              | Dowiedz się więcej o logowaniu za pośrednictwem |                                     |
| tuser_csioz_26@                            | ocsioz.pl                                                                                    | login.gov.pl                                    |                                     |
| Wpisz hasło                                |                                                                                              |                                                 |                                     |
| Wpisz hasto                                | ۲                                                                                            |                                                 |                                     |
| Zapamiętaj mnie                            |                                                                                              |                                                 |                                     |
|                                            | Zaloguj się                                                                                  |                                                 |                                     |
| Nie pamiętasz has<br>Logujesz się po raz   | a? Odzyskaj je<br>pierwszy? Zarejestruj się                                                  |                                                 |                                     |
| Czym są UEOZ?                              | Pomoc Warunki korzystania z serwisu Polityka prywatn                                         | ości                                            |                                     |

Czym są Usługi Elektroniczne Ochrony Zdrowia?

Po zalogowaniu możesz wejść na swój profil i zmienić dane. Aby zmienić dane wybierz opcję **Podgląd i** edycja własnych danych z menu Moje konto dostępnego na górnej belce po prawej stronie.

| Strona główna > Moje konto |                         |                | Zmiana hasła |
|----------------------------|-------------------------|----------------|--------------|
| Moje konto                 |                         |                | Wyloguj się  |
| Podgląd i edycja wł        | asnych danych           |                |              |
| Imię *                     | Nazwisko *              | Login *        |              |
| Hermegilda                 | Adligemreh              | tuser_csioz_26 |              |
| E-mail *                   | Powtórz e-mail *        |                |              |
| tuser_csioz_26@csioz.pl    | tuser_csioz_26@csioz.pl |                |              |
| PESEL *                    |                         |                |              |
| 97040117247                |                         |                |              |
| Nie mam numeru PESEL       |                         |                |              |
| * Pola obowiazkowe         |                         |                |              |
|                            |                         |                |              |
|                            |                         | Zapisz         |              |
|                            |                         | 10-1           |              |

Drugą funkcją dostępną w menu Moje konto jest Zmiana hasła.

| UEOZ Usługi Elektroniczne<br>Ochrony Zdrowia |                                                                                                    |                                                  | EN   PL Moje konto - |
|----------------------------------------------|----------------------------------------------------------------------------------------------------|--------------------------------------------------|----------------------|
| Strona główna ≫ Zmiana hasła                 |                                                                                                    |                                                  |                      |
| Zmień hasło                                  |                                                                                                    |                                                  |                      |
|                                              | Wypełnij formularz                                                                                                    |                                                  |                      |
|                                              | Hasło *                                                                                                    |                                                  |                      |
|                                              | Nowe hasto *                                                                                                    | ۲                                                |                      |
|                                              | Wpisz hasło                                                                                                    | ۲                                                |                      |
|                                              | Nie używaj żadnego z trzech poprzednio używanych hasel<br>z minimum 8 znaków i zawierać przynajmniej jedną dużą i<br>specjalny. | Hasło musi składać się<br>iterę, cyfrę oraz znak |                      |
|                                              | Powtórz hasło *<br>Powtórz hasło                                                                                                | ۲                                                |                      |
|                                              | * Pola obowiązkowe                                                                                                    |                                                  |                      |
|                                              |                                                                                                    |                                                  |                      |
|                                              | Anutuj                                                                                                    | Zapisz                                           |                      |

Nowe hasło musi:

- 1. różnić się od trzech poprzednio zastosowanych,
- 2. składać się z minimum 8 znaków,
- 3. spełniać niżej wymienione warunki łącznie i zawierać co najmniej:
  - małą literę;
  - dużą literę;
  - cyfrę;
  - znak specjalny.

#### POMOC

W przypadku pojawienia się problemów, możesz skorzystać z opcji **Pomoc**, która znajduje się na większości ekranów.

| UEOZ Ochrony Zárowia                                                                                                    | EN   PL Nie masz jeszcze konta w UEOZ? Zarejestruj się                                                         |
|----------------------------------------------------------------------------------------------------|----------------------------------------------------------------------------------------------------|
| Zaloguj się do Systemu                                                                                                    | an in the second second second second second second second second second second second second second second se |
| Zaloguj się przez Elektroniczną Platformę<br>Logowania Ochrony Zdrowia (e-PLOZ)                                                   | Możesz także użyć login.gov.pl                                                                                 |
| Ješli dotąd nie logowałeś/aś się przez e-PLOZ, to żeby skorzystać z<br>usług Systemu Informacji Ochrony Zdrowia, zarejestruj się. | Zaloguj się przez login.gov.pl                                                                                 |
| Podaj login<br>tom                                                                                                    | Dowiedz się więcej o logowaniu za pośrednictwem<br>login.gov.pl                                                |
| Wjiz hato                                                                                                    |                                                                                                    |
| ■ Zapamiętaj mnie                                                                                                    |                                                                                                    |
| Zaloguj się                                                                                                    |                                                                                                    |
| Nie pamiętasz hasła? Odzyskaj je<br>Logujesz się po raz pierwszy? Zarejestruj się                                                 |                                                                                                    |
| Czym są UEO21 Pomoc Warunki korzystania z serwisu Polityka prywatnośc                                                             | 2                                                                                                    |

#### Po naciśnięciu przycisku Pomoc pojawi się poniższy ekran:

| Pomoc: pytania i odpowiedzi                                                                               |                |
|----------------------------------------------------------------------------------------------------|----------------|
| eby dowiedzieć się więcej o działaniu loginu i hasła w ochronie zdrowia, przeczytaj pytania i odpowiedzi. |                |
| 1. W zeszłym roku miałem login i hasło w P2SA. Czy one dalej działają?                                    | ~              |
| 2. Co należy wykonać przy pierwszym logowaniu w UEOZ?                                                     | ~              |
| 3. Nie pamiętam loginu                                                                                    | ~              |
| 4. Nie pamiętam hasła                                                                                     | ~              |
| 5. Klikam "Wygeneruj nowe hasło" ale nie otrzymuję wiadomości z linkiem - co zrobić?                      | ~              |
| Przeczytaj instrukcję ⇒                                                                                   | Przejdź w górę |